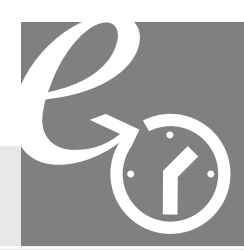

# Steuern

# eFristverlängerung - einfach und schnell

## Gesuch um Fristverlängerung online beantragen

Die eFristverlängerung ermöglicht Ihnen, rund um die Uhr die Einreichefrist der Steuererklärung online zu verlängern. eFristverlängerung wird Ihnen von Ihrem Steueramt zur Verfügung gestellt und steht für höchste Sicherheit.

# Nur 4 Schritte zur Fristverlängerung

### **Schritt 1: Einstieg**

Den Einstieg zur eFristverlängerung finden Sie auf der Homepage Ihrer Gemeinde.

Über den Link «eFristverlängerung» werden Sie direkt auf die gesicherte Internetseite weitergeleitet.

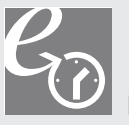

Klicken Sie auf das Symbol

#### Schritt 2: Zugangsdaten erfassen

Einfach die Zugangsdaten erfassen und weiter geht's.

| Steuern       | eFristverlängerung-einfach und schnell | Co |
|---------------|----------------------------------------|----|
| Zugangsdaten  |                                        |    |
| Register-Nr.  |                                        |    |
| Passwort      |                                        |    |
| Steuerperiode | 2008 💌                                 |    |
| zurücksetzen  | weiter                                 |    |

Die Zugangsdaten (Register-Nr. und Passwort) finden Sie auf der Vorderseite Ihrer Steuererklärung.

|                                                                                                    | für natürliche Pers<br>Staats-, Gemeinde-                                                                                                    | und direkte Bundessteuer                                                                          |
|----------------------------------------------------------------------------------------------------|----------------------------------------------------------------------------------------------------|---------------------------------------------------------------------------------------------------|
| Canton Thurgau                                                                                                    | RegNr. 1234567                                                                                                    | Gemeinde Bürglein                                                                                 |
| Die Steuererklärung ist<br>mit dem Wertschriften-<br>verzeichnis sowie den<br>übrigen Hilfsblättern bis<br>31. Mai 2009<br>dem Gemeindesteueramt | Steuerenklärungsformulare<br>Versandinstruktion für<br>Steusrperiode 2000:<br>Use baher<br>Hex-CD<br>Hex-CD<br>Steuerenklärung und<br>Steuerenklärung<br>Steuerenklärung mit allen<br>Offikiere Formänen | Osmende Bürgten<br>Pri 835 Bürgten<br>Treuhandbüro Muster<br>Bahnhofstrasse 17<br>8500 Frauerfeld |
| inzureichen.<br>Die beiliegende Weglei-<br>ung erleichtert Ihnen<br>las Ausfüllen des Formu-                                                     | Erklärungen zum Versand:<br>Wegleitung, Seite 8                                                                                                    |                                                                                                   |
| ars. Sie weist auch auf<br>die Folgen der Nicht-<br>einreichung der Steuer-<br>erklärung oder unrich-<br>iger Angaben hin.                       | eService<br>Register-Nr.: 1234567<br>Passwort MFUL-BA3Y-75                                                                                                    | 5 1111111 K BCXX                                                                                  |

#### Schritt 3: Verlängerungsdatum erfassen

Das gewünschte Verlängerungsdatum kann entweder direkt im vorgesehenen Feld oder über den Kalender erfasst werden. Anschliessend können Sie das Gesuch einreichen.

| Steuern                 | eFristverlängerung-e | infach und schnell |  |
|-------------------------|----------------------|--------------------|--|
| teuerperiode off        | en zur Einreichung   |                    |  |
| Register-Nr. 1010       | 3018                 | Peter Bär-Kündig   |  |
| Register-Nr. 101        | 302 <mark>3</mark>   | Sara Bär-Kündig    |  |
| Steuerart               | Staats- und Gemeind  | lesteuern          |  |
| Steuerperiode           | 2007                 |                    |  |
| Einreicheperiode        | 01.01.2007 - 31.12.2 | 2007               |  |
| Gemeinde                | Berg                 |                    |  |
| Aktuelle Einreichefrist | 31.05.2008           |                    |  |
| Fristverlängerung bis   | 30.06.2008           |                    |  |
| Gesuch einreichen       |                      |                    |  |

#### Schritt 4: Bestätigung Fristverlängerung

Die Fristverlängerung wurde elektronisch an Ihr Steueramt übermittelt. Auf Wunsch können Sie die Bestätigung über die Druckvorschau erstellen.

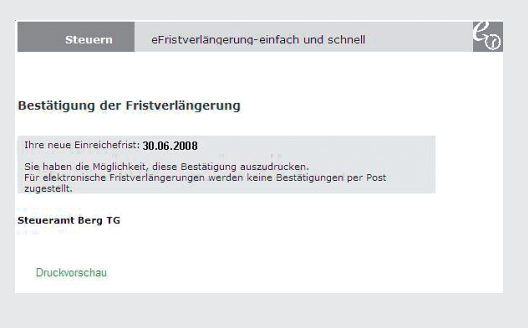

Sollte die elektronische Verarbeitung fehlschlagen, wenden Sie sich bitte an die angegebene Adresse Ihres Steueramts.